| Test Title     | Test Case 1: Basic Page and Panelizer                                                          |                                                     |                |           |       |  |  |
|----------------|------------------------------------------------------------------------------------------------|-----------------------------------------------------|----------------|-----------|-------|--|--|
| Description    | Create/edit/save a Basic page and add                                                          |                                                     |                |           |       |  |  |
| Pre-conditions | Tester is an authenticated user, assigned to a web area. Test once with the test user account. |                                                     |                |           |       |  |  |
| Tester         |                                                                                                | Test Date                                           |                |           |       |  |  |
| DWCMS          |                                                                                                |                                                     |                |           |       |  |  |
| Version        |                                                                                                | Test ID                                             |                |           |       |  |  |
|                |                                                                                                |                                                     |                |           |       |  |  |
| Step           | Test Steps                                                                                     | Expected Results                                    | Actual Results | Pass/Fail | Notes |  |  |
|                | In selected Web area, click Create                                                             | Create Basic Page screen opens. Web area            |                |           |       |  |  |
| 1              | Content and select Basic Page                                                                  | field defaults to current selection                 |                | Pass      |       |  |  |
| 2              | Add title                                                                                      | is required                                         |                | Pass      |       |  |  |
|                | Add content to the Body field, either by                                                       |                                                     |                |           |       |  |  |
| 2              | direct input or copy-and-paste                                                                 | Content can be input and is visible on the page.    |                | Deee      |       |  |  |
| 3              | WYSIWYG Duttons.                                                                               | At least two words are required.                    |                | Pass      |       |  |  |
|                | Add/Edit Dessures Directories                                                                  | I yping in the field will begin search for matching |                |           |       |  |  |
|                | Add/Edit Resource Directories                                                                  | an additional hublink at the top of the page (after |                |           |       |  |  |
| 1              | (optional to pages created in resource                                                         | an additional hublink at the top of the page (alter |                | Pass      |       |  |  |
| 4              |                                                                                                | Can set month day year and time to                  |                | r ass     |       |  |  |
| 5              | Set a publish date and time                                                                    | the quarter bour (this only works on production)    |                | Pass      |       |  |  |
| 5              |                                                                                                | User inputs well-formatted metadata into the        |                | 1 435     |       |  |  |
|                |                                                                                                | following fields: Description, Keywords.            |                |           |       |  |  |
|                |                                                                                                | Channel. Type. Searchable Collection (optional).    |                |           |       |  |  |
|                |                                                                                                |                                                     |                |           |       |  |  |
|                |                                                                                                | Description is now limited to 256 characters. If    |                |           |       |  |  |
|                |                                                                                                | you edit an existing page, and the description is   |                |           |       |  |  |
|                |                                                                                                | more than 256 characters, you will be prompted      |                |           |       |  |  |
| 6              | Add Primary Metadata                                                                           | to reduce the number.                               |                | Pass      |       |  |  |
|                |                                                                                                | Selecting term in first dropdown triggers form to   |                |           |       |  |  |
| _              |                                                                                                | load next term in hierarchy (if exists). "Add" adds |                | _         |       |  |  |
| 1              | Apply Taxonomy Topics and Facets                                                               | terms to the area labeled "All Selections"          |                | Pass      |       |  |  |
| 0              | Add Page Javascript (if user's role                                                            | Follow Web Style Guide Instructions to add JS       |                | Deee      |       |  |  |
| 0              | Ceve nege                                                                                      | labs of RSS box                                     |                | Pass      |       |  |  |
| 9              | Save page                                                                                      | Page is saved                                       |                | Pass      |       |  |  |
| 10             | View page                                                                                      | and look good in Google Chrome and OK in IE 8       |                | Pass      |       |  |  |
| 10             |                                                                                                | All menu-related layouts (RD hub links              |                | F 855     |       |  |  |
|                |                                                                                                | microsite sidebars, web area footer contact us      |                |           |       |  |  |
| 11             | Change to searchable collection page                                                           | link and text) are stripped from page               |                | Pass      |       |  |  |
|                |                                                                                                | Content is visible, box styles are rendered         |                |           |       |  |  |
|                |                                                                                                | correctly, and in the right location on the saved   |                |           |       |  |  |
|                |                                                                                                | page.                                               |                |           |       |  |  |
|                |                                                                                                |                                                     |                |           |       |  |  |
|                | Add panelizer content, creating HTML,                                                          | Confirm that searchable collection look-and-feel    |                |           |       |  |  |
|                | link, dynamic, and node lists, and                                                             | is preserved if you add panelizer content to an     |                |           |       |  |  |
| 12             | applying multiple box styles.                                                                  | SC page.                                            |                | Pass      |       |  |  |
| 40             |                                                                                                | Content moved in panelizer will be moved to         |                | Deer      |       |  |  |
| 13             | Change panelizer layouts                                                                       | corresponding location on the saved page.           |                | Pass      |       |  |  |
|                |                                                                                                | Promipled to enter log message for state change     |                |           |       |  |  |
|                |                                                                                                | and verify Section SUS compliance. Page IS          |                |           |       |  |  |
|                |                                                                                                | tab State/status on View tab Morkflow tab           |                |           |       |  |  |
|                |                                                                                                | and Dashboard > Content tab has changed to          |                |           |       |  |  |
|                |                                                                                                | published Current revision is "published " all      |                |           |       |  |  |
| 14             | Publish                                                                                        | other revisions are draft.                          |                | Pass      |       |  |  |
| L              |                                                                                                | ·····                                               |                |           |       |  |  |

| Test Title       | Test Case 1: Basic Page and Panelizer     |                                                     |                |           |       |
|------------------|-------------------------------------------|-----------------------------------------------------|----------------|-----------|-------|
| Description      | Create/edit/save a Basic page and add     |                                                     |                |           |       |
| Pre-conditions   | Tester is an authenticated user, assigned |                                                     |                |           |       |
| Tester           |                                           | Test Date                                           |                |           |       |
| DWCMS<br>Version |                                           | Test ID                                             |                |           |       |
|                  |                                           |                                                     |                |           |       |
| Step             | Test Steps                                | Expected Results                                    | Actual Results | Pass/Fail | Notes |
|                  |                                           | Page is updated; changes are visible.               |                |           |       |
|                  | Edit published page, save, and publish.   | Confirm that your current revision is listed        |                |           |       |
| 15               | Repeat.                                   | correctly on workflow page.                         |                | Pass      |       |
|                  | Edit panelizer for published page and     | Page is updated; changes are visible; you land      |                |           |       |
| 16               | save.                                     | on revised page, not currently published page.      |                | Pass      |       |
|                  | Search for your recently updated file by  |                                                     |                |           |       |
|                  | filtering on the Dashboard Content        | You can filter by title, body content, user, state, |                |           |       |
| 17               | page                                      | and/or webarea.                                     |                | Pass      |       |
|                  | See your recently updated page(s) on      | All revisions are listed in the My Recent Edits     |                |           |       |
| 18               | main Dashboard page.                      | table.                                              |                | Pass      |       |
|                  | Review source code of published page.     |                                                     |                |           |       |
|                  | Note, you must be looking at the          | All filled out metadata is available in source,     |                |           |       |
|                  | published revision, meaning the URL is    | including all date metadata (reviewed, modified,    |                |           |       |
| 19               | the alias.                                | created).                                           |                | Pass      |       |
| 20               |                                           |                                                     |                |           |       |